MITSDE Help Portal (user1.php)

Call Back Request (../callmeback.php) | e-library (../view\_PDF.php) | FAQs (FAQs.php) | My Profile (user\_profile.php)

Omkar Patil -

MITSDE Help Portal (user1.php)

1] Enter your Aadhar Card Number, select Subjects, Assignment Options and submit the exam form.

2] Choose the Mode of Payment, If not applicable then select 'NA' / If you have a referral discount, enter the Referral word in the Amount and Transaction ID Then, submit.

3] After successfully submission, you will receive an auto-generated confirmation email on your registered email ID.

Kindly select only subjects for which you have not submitted the external exams or have not obtained a passing score. Internal Assessments & Exam Fee payments are mandatory to attend external examinations for selected subjects. Follow the deadlines which we have mentioned in the examination schedule.

Kindly note that you will be allowed to appear for the exam only if all your assignments/quizzes are complete for that respective subject.

Note: - Students are eligible to appear in a maximum of 12 Subjects only. Therefore, if you have selected more than 12 subjects then we will unable to share the exam link for more than 12 subjects.

## **EXAM FORM**

### **Registration Number**

MIT2022D02011

### Student Name

Omkar Patil

#### I am appearing for exam:

Proctored Mode

## Examination Month

Feb-24

## Email

omipatil1352@gmail.com

#### **Phone Number**

8668439042

#### Aadhar card no \*

University Name

MITSDE

## Program

Post Graduate Diploma in

Kindly select only subjects for which you have not submitted the external exams or have not obtained a passing score. Internal Assessments & Exam Fee payments are mandatory to attend external examinations for selected subjects. Follow the deadlines which we have mentioned in the examination schedule.

Kindly note that you will be allowed to appear for the exam only if all your assignments/quizzes are complete for that respective subject.

Note: - Students are eligible to appear in a maximum of 12 Subjects only. Therefore, if you have selected more than 12 subjects then we will unable to share the exam link for more than 12 subjects.

| SEMESTER 2 |                               |
|------------|-------------------------------|
| Subject    | Assignments/Quizzes Completed |
|            | Assignment/Quiz               |

Submit

# FORM SUBMITTED FOR THIS EXAM CYCLE SUMMARY

| SEMESTER 2   |                                      |
|--------------|--------------------------------------|
| Subject Code | Subject                              |
| S2C11        | Business Analytics (BAc)             |
| S2C16        | Financial Management (Fm)            |
| S2C08        | Human Resource Management (HRMc)     |
| S2C07        | Management Information System (MISc) |
| S2C10        | Strategic Management (SMc)           |